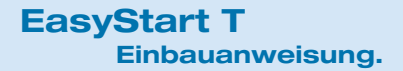

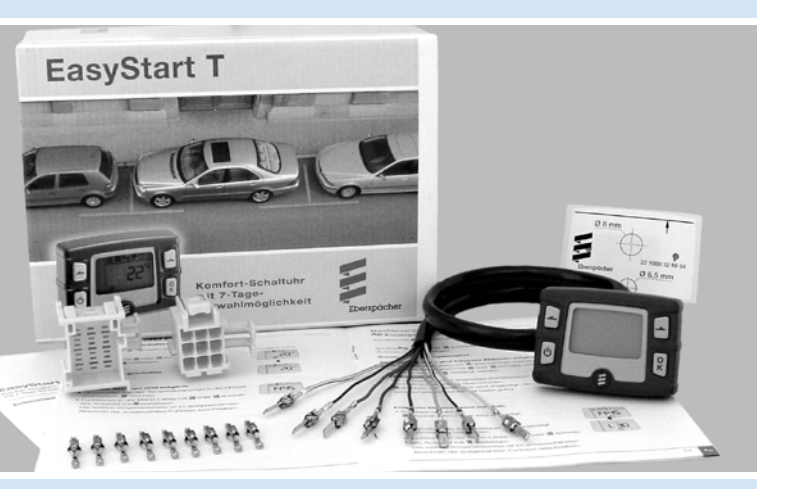

### Komfort-Schaltuhr mit 7 Tage-Vorwahlmöglichkeit.

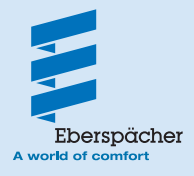

22 1000 32 88 07 12.2016

### Inhaltsverzeichnis

| • | Bitte zuerst durchlesen                   | .3  |
|---|-------------------------------------------|-----|
| • | Allaemeine Hinweise / Sicherheitshinweise | .3  |
| • | Betriebsart "Lüften"                      | . 3 |
| • | Verwendungszweck                          | . 3 |
| • | Technische Daten                          | . 4 |
| • | Lieferumfang                              | . 4 |
| • | Zusatzteile                               | . 4 |
|   |                                           |     |

### Einbauanweisung

| • | Einbau                                                        | .5  |
|---|---------------------------------------------------------------|-----|
|   | - Schaltuhr einbauen                                          | . 5 |
|   | - Elektrischer Anschluss                                      | .6  |
|   | - Raumtemperaturfühler einbauen (optional)                    | .6  |
|   | <ul> <li>Außentemperaturfühler einbauen (optional)</li> </ul> | . 6 |
| • | Schaltuhr EasyStart T mit Schaltuhr EasyStart T kombinieren   | .7  |

### Erstinbetriebnahme

| • E | rstinbetriebnahme durchführen        |         |
|-----|--------------------------------------|---------|
| _   | Betriebsspannung anlegen             |         |
| _   | Automatische Erkennung               |         |
| _   | Uhrzeit und Betriebsdauer einstellen |         |
| _   | Svstem konfigurieren                 | . 9. 10 |
| _   | Zulässige Gerätekombinationen        | 10      |
| _   | Schaltuhr prüfen                     | 10      |

### Sonstiges

| • | Rückstellfunktion | 1 | 1 |
|---|-------------------|---|---|
|---|-------------------|---|---|

### Was tun, wenn ...?

| <ul> <li>Anzeigen</li></ul>                                                                                                    | 12<br>12<br>12<br>12 |
|----------------------------------------------------------------------------------------------------|----------------------|
| Service                                                                                                    | 12                   |
| Diagnose         • Diagnose Heizgerät durchführen         • Systemkonfiguration anzeigen                                                                                                    | 13<br>14             |
| Schaltpläne         • Teileliste Schaltpläne         • Zuordnung der Schaltpläne EasyStart T zu den unterschiedlichen         Heizgeräteausführungen Airtronic, Airtronic M und Airtronic L | 15<br>15             |

Konformitätserklärung (am Ende der Einbauanweisung)

### Einleitung

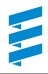

### Bitte zuerst durchlesen

Bevor Sie mit dem Einbau der Schaltuhr beginnen unbedingt diese Einbauanweisung sorgfältig durchlesen.

Diese Einbauanweisung enthält wichtige Informationen die Sie für den Einbau der Schaltuhr benötigen.

### Allgemeine Hinweise / Sicherheitshinweise

Bei ADR-Betrieb ist nur Sofortbetrieb ohne Temperaturanzeige möglich. Um alle Funktionen der Schaltuhr nutzen zu können, wird empfohlen, den als Option erhältlichen Temperaturfühler einzusetzen.

Ist der Temperaturfühler (optional) angeschlossen, wird bei Wasserheizgeräten der Heizbeginn automatisch berechnet. Bei Luftheizgeräten dient der Temperaturfühler zur Temperaturanzeige.

# Achtung!

Sicherheitshinweise und Allgemeine Hinweise in der Dokumentation des Heizgerätes und in der Bedienungsanweisung EasyStart T beachten.

### Betriebsart "Lüften"

Wird das Symbol \$\$ in der Menüleiste nicht angezeigt, ist die Betriebsart "Lüften" nur bei nachfolgend aufgeführten Heizgeräte-Ausführungen unter bestimmten Voraussetzungen möglich:

 Bei den Wasserheizgeräten Hydronic (B / D 4 W S, B / D 5 W S, B / D 4 W SC und B / D 5 W SC) muss der Schalter "Heizen / Lüften" (Bestell-Nr. 22 1000 31 89 00) eingebaut werden (siehe Schaltplan, Pos. 3.1.9).  Bei den Luftheizgeräten Airtronic / Airtronic M muss der Mini-Regler (Bestell-Nr. 22 1000 32 07 00) eingebaut werden (siehe Schaltpläne, Pos. 3.1.17).

Bei allen anderen Heizgeräte-Ausführungen ist die Betriebsart "Lüften" nicht möglich.

In der Schalterstellung "Lüften" wird bei den Wasserheizgeräten Hydronic das Fahrzeuggebläse und bei den Luftheizgeräten Airtronic das Gebläse des Heizgerätes direkt unter Umgehung des Heizbetriebes angesteuert.

#### Bitte beachten!

- Die Betriebsart "Lüften" oder "Heizen" muss vor dem Einschalten des Heizgerätes gewählt werden.
- Für aufgerüstete Zuheizer ist die Betriebsart "Lüften" nicht vorgesehen.
- Schaltpläne am Ende der Einbauanweisung

### Verwendungszweck

Die Schaltuhr EasyStart T dient zum Ein- / Ausschalten und Vorwählen der Einschaltzeit, Betriebsdauer und -art des im Fahrzeug eingebauten Heizgerätes und / oder Zusatzgerätes.

#### Bitte beachten!

Unsachgemäßer Gebrauch und Verwendung außerhalb des vorgegebenen Verwendungsbereichs schließt jegliche Haftung und Gewährleistung aus.

### Einleitung

### Technische Daten

Betriebsspannung: 12 V / 24 V Abmessungen: 36 x 51 x 10,5 mm Betriebstemperatur: -40 °C bis +80 °C LCD: von -20 °C bis +60 °C ist die Ablesbarkeit gewährleistet.

Die Anzeige im Display wird bei Temperaturen unter -10 °C träge, d. h. die Blinkfolge ist langsamer.

### Lieferumfang

- 1 Schaltuhr 12 V / 24 V
- 1 Abdeckkappe
- 1 Befestigungsschraube
- 1 Unterlage
- 1 Flachsteckergehäuse
- 9 Steckhülsen Junior Power Timer
- 1 Steckhülsengehäuse
- 2 Sicherungsspangen
- 1 Bohrschablone

### Zusatzteile (Option)

- Raumtemperaturfühler (Bestell-Nr.: 22 1000 32 49 00)
- Außentemperaturfühler (Bestell-Nr.: 25 1482 89 41 00)
- Taster "EIN / AUS" (Bestell-Nr.: 22 1000 32 84 00)
- Konsole (Bestell-Nr.: 22 1000 51 32 00)

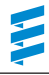

### Einbau

#### Schaltuhr einbauen

Die Schaltuhr an einem geeigneten Platz am Armaturenbrett, im Sichtbereich des Fahrers montieren und entsprechend der Skizze und den Schaltplänen am Ende dieser Dokumentation anschließen.

- Zum Positionieren und Bohren der Löcher die mitgelieferte, selbstklebende Bohrschablone verwenden. Die Bohrschablone nach dem Bohren entfernen.
- Zum Ausgleich von Unebenheiten kann bei Bedarf die Schaumstoffunterlage verwendet werden. Dazu die Schutzfolie abziehen und die Schaumstoffunterlage an der Schaltuhr aufkleben.
- Leitungsstrang Schaltuhr durch die Bohrung ø 8 mm führen.
- Wird die Schaumstoffunterlage verwendet, die zweite Schutzfolie ebenfalls abziehen.
- Schaltuhr mit Spreizdübel in der Bohrung ø 6,5 mm vormontieren.
- Befestigungsschraube in Spreizdübel eindrücken bzw. einschrauben und die Schaltuhr damit befestigen.
- Schutzfolie der Abdeckkappe abziehen und Abdeckkappe einkleben.
- Flachstecker vom Leitungsstrang Schaltuhr in das 9-polige Flachsteckergehäuse einknüpfen.
- Die Sicherungsspange am Flachsteckergehäuse einschieben.

#### Bitte beachten!

- Die Schaltuhr nur im Fahrzeuginnenraum einbauen.
- Bei Auswahl des Einbauplatzes auf gute Ablesbarkeit des Displays achten, ggf. die Konsole (Option) verwenden.

#### Montage

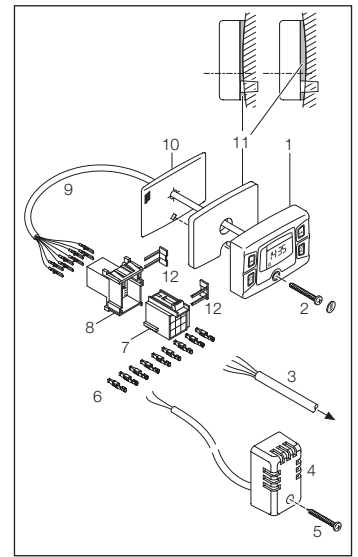

- 1 Schaltuhr
- 2 Befestigungsschraube mit Abdeckkappe
- 3 Leitungsstrang zum Heizgerät
- 4 Raumtemperaturfühler (optional)
- 5 Blechschraube C2,9 x 19 (1x, optional)
- 6 Steckhülsen (9x)
- 7 Steckhülsengehäuse
- 8 Flachsteckergehäuse
- 9 Leitungsstrang Schaltuhr
- 10 Bohrschablone
- 11 Schaumstoffunterlage
- 12 Sicherungsspangen

### Einbauanweisung

#### Elektrischer Anschluss

Am Leitungsstrang Heizgerät (wenn erforderlich) und am Raumtemperaturfühler (optional) die Steckhülsen ancrimpen und in das 9-polige Steckhülsengehäuse einknüpfen (siehe Schaltpläne am Ende dieser Einbauanweisung).

Die Sicherungsspange am Steckhülsengehäuse einschieben.

Steckhülsen- und Flachsteckergehäuse verbinden.

#### Bitte beachten!

Die Sicherung darf noch nicht eingesteckt sein.

## Raumtemperaturfühler einbauen (optional)

Den Raumtemperaturfühler (Bestell-Nr.: 22 1000 32 49 00) mit der beiliegenden Schraube (5) im Innenraum des Fahrzeugs so befestigen, dass die repräsentative Innenraumtemperatur gemessen wird. Den Raumtemperaturfühler nicht im Einstrahlungsbereich der Sonne, in der Nähe von Ausströmdüsen der Fahrzeugheizung und nicht im Fußraum plazieren. Empfehlung:

Der Raumtemperaturfühler sollte in der Mittelkonsole in Höhe der Sitzfläche eingebaut werden.

## Außentemperaturfühler einbauen (optional)

Zur Messung der Umgebungstemperatur kann anstelle des Raumtemperaturfühlers ein Außentemperaturfühler (Bestell-Nr.: 25 1482 89 41 00) eingebaut werden. Der Außentemperaturfühler muss in einem Bereich montiert werden, der die Temperaturmessung nicht durch Wärmeabstrahlung des Fahrzeugmotors bzw. des Abgassystems oder durch starke Verschmutzung beeinflusst. Der Anschluss des Außen- und Raumtempraturfühlers ist identisch (Schaltpläne siehe am Ende dieser Einbauanweisung).

#### Bitte beachten!

Es kann nur der Raum- oder der Außentemperaturfühler angeschlossen werden. Bei Einbau eines Außentemperaturfühlers die automatische Laufzeitberechnung auf OF stellen (siehe Seite 9).

### Einbauanweisung

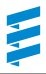

### Schaltuhr EasyStart T mit Schaltuhr EasyStart T kombinieren

Eine Schaltuhr wie auf Seite 5 unter Punkt "Schaltuhr einbauen" im Fahrzeuginnenraum montieren. Die zweite Schaltuhr auf die gleiche Weise z. B. an der Seitenoder Rückwand der Fahrer- bzw. Schlafkabine befestigen und anschließen (siehe Schaltpläne am Ende der Einbauanweisung).

#### Bitte beachten!

 Werden 2 Schaltuhren kombiniert, übernimmt die Schaltuhr mit dem angeschlossenem Heizgeräte-Kabelstrang (Universal-Ausführung) und der angeschlossenen Diagnoseleitung (bl/ws) die Master-Funktion, d. h. alle Schaltuhrfunktionen und Einstellungen sind möglich.

Bei der zweiten Schaltuhr sind die Diagnoseabfrage und die Einstellungen im Werkstattmenü nicht möglich.

#### Option

Anstelle der Diagnoseleitung (bl/ws) kann zur Mastererkennung auch ein Raum- oder Außentemperaturfühler angeschlossen werden (siehe Schaltpläne, Pos. 2.15.1 bzw. 2.15.9).  Hinweis für Heizgeräte-Ausführungen mit zwei Diagnoseleitungen (nur bei Airtronic / Airtronic M und Steuorgeräte Kabalband

ergeräte-Kabelstrang mit Kabelband umwickelt).

Wird bei diesen Heizgeräte-Ausführungen kein Heizgeräte-Kabelbaum (Universal-Ausführung) verwendet, muss eine Verbindung von der Diagnoseleitung (bl/ge) im 16-poligen Heizgeräte-Stecker S1, Kammer 8 zur Schaltuhr, 9-poliger Stecker S1, Kammer 5 hergestellt werden.

- Vor Erstinbetriebnahme beide Schaltuhren für 5 Sekunden von der Versorgungsspannung trennen.
- Die Anzeigen werden zwischen den Schaltuhren automatisch abgeglichen.

### Erstinbetriebnahme durchführen

Bei Erstinbetriebnahme müssen nacheinander folgende Arbeitsschritte ausgeführt werden.

- Betriebsspannung anlegen Die Betriebsspannung wird durch Einstecken der Sicherung in den Sicherungshalter angelegt.
- Automatische Erkennung
   Fünf Sekunden nach dem Anlegen der Betriebsspannung wird im Display n angezeigt.
   Die Schaltuhr prüft welcher Heizgerätetyp angeschlossen ist und konfiguriert die Menüleiste.

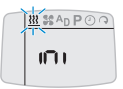

### Uhrzeit und Betriebsdauer einstellen.

| Wochentag mit 📮 oder 🖻 auswählen. |
|-----------------------------------|
| Auswahl mit 🕅 bestätigen.         |

| Stunden mit 🖃 o   | der 🔄 einstellen. |
|-------------------|-------------------|
| Einstellung mit 🕅 | bestätigen.       |

| Minuten mit 🖃 o   | der 🔄 einstellen. |
|-------------------|-------------------|
| Einstellung mit 🛛 | bestätigen.       |

Betriebsdauer für Sofortbetrieb mit a oder a bleibend einstellen.

Einstellung mit bestätigen.

### Die Einstellung der Uhrzeit und der Betriebsdauer ist beendet.

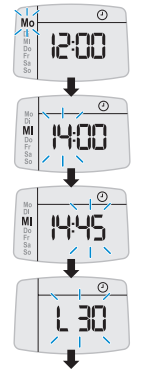

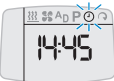

### Erstinbetriebnahme

#### System konfigurieren

Das System muss je nach Anwendungsfall konfiguriert werden.

solange drücken bis im Display die Menü-Leiste und Temperatur angezeigt wird.

Symbol 🕘 mit 🖃 oder 🗐 auswählen,

anschließend 🗖 und 🗐 gleichzeitig kurz drücken.

Menü P1 mit 🛛 bestätigen.

Das Untermenü **C1** oder **C2** mit auswählen und mit R bestätigen.

Das Untermenü C1 ist ausgewählt: Die einzelnen

Menüpunkte werden, nachdem sie mit and oder auf of oder on gesetzt bzw. mit and oder ausgewählt und mit gebestätigt wurden, schrittweise angezeigt. Hinweise zu den Menüpunkten auf Seite 10 beachten.

| 00 | Zusatzgerät A <sub>D</sub><br>(siehe Tabelle "Zulässige Gerätekombinationen", Seite 10)                                                        | of / on                                                                                 |
|----|----------------------------------------------------------------------------------------------------|-----------------------------------------------------------------------------------------|
| 01 | Temperatur-Einheit                                                                                                    | of für °C / on für F                                                                    |
| 02 | Sprache / Wochentage                                                                                                    | of für DE / on für EN                                                                   |
| 03 | Zeit-Anzeigeformat                                                                                                    | of für 24h<br>on für AM / PM                                                            |
| 04 |                                                                                                    | of                                                                                      |
| 05 | Aufrüstbox-Modus                                                                                                    | of / on                                                                                 |
| 06 | Automatische Laufzeitberechnung<br>Bei Wasserheizgerät<br>Hubraum des Fahrzeugs mit and oder and<br>verändern, z. B. 18 = 1800 cm <sup>3</sup> | 10 – 40 oder<br>of (automatische Berechnung<br>der Betriebsdauer ist deak-<br>tiviert). |
|    | Bei Luftheizgerät                                                                                                    | of                                                                                      |
| 07 | Betriebsdauer mit 🖃 oder 🖨 verändern                                                                                                    | 10 – 60<br>Fortsetzung Seite 10                                                         |

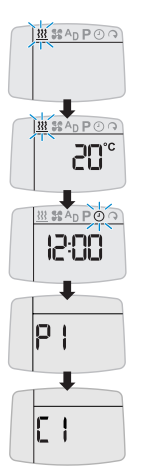

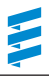

### Erstinbetriebnahme

• System konfigurieren (Fortsetzung)

Wurde der Menüpunkt C1 / 07 mit R bestätigt, werden die Daten übertragen. Anschließend wird die Uhrzeit angezeigt.

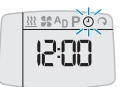

#### Die System-Konfiguration ist beendet.

#### Hinweise zu den Menüpunkten

#### 04

• Dieser Menüpunkt ist bei den aktuellen Heizgeräten nicht anzuwenden und muss auf of gesetzt werden.

### 05

 Dieser Menüpunkt ist nur bei Heizgeräten in der Funktion als Zuheizer und mit JE-Diagnose gültig.

### 06

#### Bei Luftheizgeräten:

• Dieser Menüpunkt muss auf of gesetzt werden.

#### Bei Wasserheizgeräten:

 Wird in den Wasserkreislauf das Ventil 25 2014 80 62 00 oder 25 2014 80 72 00 eingesetzt, kann die Hubraumangabe um 500 cm<sup>3</sup> verringert werden.  Bei größerem Wärmebedarf kann die Hubraumangabe um 500 cm<sup>3</sup> erhöht werden.

### Bitte beachten!

Die Werte für die Erhöhung bzw. für die Reduzierung der Hubraumangabe sind nur bei Kühlwasserkreisläufen gültig, deren Fahrzeug-Gebläsewärmetauscher vor dem Fahrzeugmotor durchströmt wird.

### 07

 Wird das Fahrzeug nur im Kurzstreckenbetrieb eingesetzt, ist in Absprache mit dem Kunden die maximale Betriebszeit zu reduzieren.

#### Zulässige Gerätekombinationen

| Gerät 1                                    | Gerät 2                        |
|--------------------------------------------|--------------------------------|
| an Diagnoseleitung angeschlossen           | am Schaltausgang angeschlossen |
| Luftheizgerät mit JE-Diagnose              | Wasserheizgerät                |
| (Steuergeräte mit zweiter Diagnoseleitung) | Diagnose nicht angeschlossen   |
| Luftheizgerät mit JE-Diagnose              | z. B.                          |
| (Steuergeräte mit zweiter Diagnoseleitung) | Standklimatisierung            |

### Schaltuhr prüfen

 Heizgerät ein- und ausschalten.
 Sollte ein Fehler auftreten siehe Kapitel "Was tun, wenn …?" ab Seite 12.

### Sonstiges

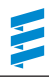

### Rückstellfunktion

Mit der Rückstellfunktion wird die Schaltuhr auf die Werkseinstellungen zurückgesetzt.

solange drücken bis im Display die Menü-Leiste und Temperatur angezeigt wird.

Symbol 🕘 mit 🖨 oder 🖨 auswählen, anschließend 🛱 **und 🗐 gleichzeitig** kurz drücken.

Menü P1 wird angezeigt.

Rückstellfunktion mit 🔄 oder 🔄 auswählen und mit ℝ bestätigen.

Die Schaltuhr ist auf die Werkseinstellungen zurückgesetzt.

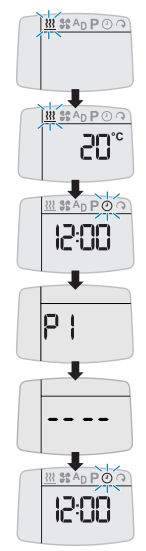

Bitte beachten!

Alle Timer-Einstellungen gehen verloren. Der Heizbetrieb wird beendet.

### Was tun, wenn ...?

### Anzeigen

Anzeige

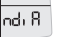

- Keine Diagnoseleitung angeschlosssen.
- Zur Zeit sind keine Diagnosedaten verfügbar. Abfrage wiederholen.

#### Menüpunkt AD erscheint nicht in der Menü-Leiste

 An der Diagnoseleitung ist kein Gerät mit JE-Diagnose angeschlossen.

#### Menüpunkt St erscheint nicht in der Menü-Leiste

- Die Betriebsart "Lüften" wurde nicht aktiviert oder ist für diese Heizgeräteausführung nicht vorgesehen (siehe Seite 3).
- Weitere Display-Anzeigen sind im Kapitel "Was tun, wenn …?" ab Seite 22 der Bedienungsanweisung beschrieben.

#### Bitte beachten!

Konnte der Fehler oder die Störung nicht beseitigt werden, setzen Sie sich mit einer autorisierten JE-Werkstatt in Verbindung oder wählen die nachfolgend aufgeführte Service-Telefon-Nummer.

### Service

#### **Technischer Support**

Haben Sie technische Fragen oder Probleme mit dem Heizgerät, dem Bedienelement oder der Bediensoftware, wenden Sie sich bitte an folgende Service-Adresse:

support-DE@eberspaecher.com

In Österreich wenden Sie sich an: support-AT@eberspaecher.com

In der Schweiz wenden Sie sich an: support-CH-DE@eberspaecher.com

### Diagnose

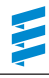

### Diagnose Heizgerät durchführen

Schaltuhr aktivieren.

Symbol <u>}</u> mit 🛛 bestätigen.

### Heizen ist eingeschaltet.

Betriebsdauer mit bestätigen.

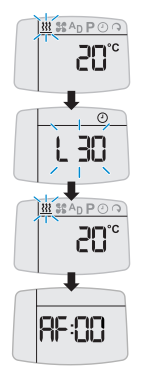

und 🖾 gleichzeitig kurz drücken.

### Folgende Aktionen sind möglich

- Fehlerspeicher abrufen.
   Mit and oder abrufen.
- Fehlerspeicher erneut abrufen.
   und gleichzeitig kurz drücken.
- Fehlerspeicher löschen (Anzeige dEL)

Erneut 🖁 drücken.

### Die Diagnose ist beendet.

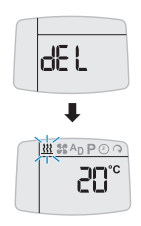

### Diagnose

### Systemkonfiguration anzeigen

Untermenü **C2** wie auf Seite 9 beschrieben auswählen. Die einzelnen Menüpunkte werden, nachdem sie mit bestätigt wurden, schrittweise angezeigt.

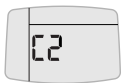

| 00 | Heizgerätetyp                 | 0 = unbekanntes Gerät<br>1 = Luftheizgerät<br>2 = Wasserheizgerät<br>3 = Zusatzgerät |
|----|-------------------------------|--------------------------------------------------------------------------------------|
| 01 | Diagnose                      | 0 =<br>1 = keine<br>2 = Free running<br>3 = JE-Diagnose                              |
| 02 | Lüftenfunktion                | of / on                                                                              |
| 03 | Temperaturfühler<br>eingebaut | of / on                                                                              |
| 04 | Aufrüstbox-Modus              | of / on                                                                              |
| 05 | ADR-Funktion                  | of = Auswertung KI. 58<br>on = ADR Betrieb                                           |

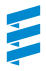

### Teileliste Schaltpläne

- 2.15.1 Raumtemperaturfühler (optional)
- 2.15.9 Außentemperaturfühler (optional)
- 3.1.7 Taster "EIN / AUS"
- 3.1.9 Schalter "Heizen / Lüften"
- 3.1.11 Bedieneinrichtung "Rund"
- 3.1.16 Taster Funkfernbedienung
- 3.1.17 Bedieneinrichtung "Mini-Regler"
- 3.2.15 Schaltuhr EasyStart T
- a) Anschluss Bedienelemente am Heizgerät
- c) Klemme 58 (Beleuchtung)
- d) Standlüften mit Fahrzeuggebläse (optional)
- e) Anschluss Schaltuhr EasyStart T
- g) Externer Taster "EIN / AUS" (optional)
- x) Brücke ADR
- y) Leitungen verbinden und isolieren

#### Bitte beachten!

- Die Schaltuhr ist gemäß den Schaltplänen am Ende der Einbauanweisung anzuschließen.
- Heizgeräte-Typ beachten!
- Nicht benutzte Leitungsenden isolieren. Stecker- und Buchsengehäuse sind von der Leitungseintrittseite dargestellt.
- Die im Schaltplan mit y) gekennzeichnete Brücke muss unbedingt hergestellt werden.

### Kabelfarben

| SW | = | schwarz | vi | = | violett |
|----|---|---------|----|---|---------|
| WS | = | weiß    | br | = | braun   |
| rt | = | rot     | gr | = | grau    |
| ge | = | gelb    | bl | = | blau    |
| gn | = | grün    | li | = | lila    |

#### Zuordnung der Schaltpläne EasyStart T zu den unterschiedlichen Heizgeräteausführungen Airtronic und Airtronic M

Die Zuordnung der Schaltpläne erfolgt über das verbaute Steuergerät: Die Schaltpläne 25 2069 00 97 08 A und 25 2069 00 97 09 A sind gültig für Heizgeräte-Ausführungen

- mit einer Diagnoseleitung bl/ws, die am 16-poligen Heizgeräte-Stecker S1, in Kammer 8 angeschlossen ist.
- mit einem Steuergeräte-Kabelstrang, der fest vergossen ist.

Die Schaltpläne 25 2361 00 97 03 A und 25 2361 00 97 04 A sind gültig für Heizgeräte-Ausführungen

- mit 2 Diagnoseleitungen, die am 16-poligen Heizgeräte-Stecker S1 angeschlossen sind
  - Diagnoseleitung OEM bl/ws in Kammer 3,
  - Diagnoseleitung Universalausführung bl/ge in Kammer 8.
- mit einem Steuergeräte-Kabelstrang der mit Kabelband umwickelt ist.

#### Pinbelegung EasyStart T-Stecker S1 Klemme 30 (Plus) 1 rt 2 S+ (Einschaltsignal) ge 3 Klemme 31 (Minus) br 4 DAT-Leitung vi 5 Diagnose (K-Linie) hl/ws Klemme 58 6 gr/sw 7 Temperaturfühler (Plus) gr br/ws 8 Temperaturfühler (Minus) 9

### Airtronic / Airtronic M

#### Bitte beachten!

Dieser Schaltplan ist gültig für Heizgeräte mit einer Diagnoseleitung und einem Steuergeräte-Kabelstrang der fest vergossen ist.

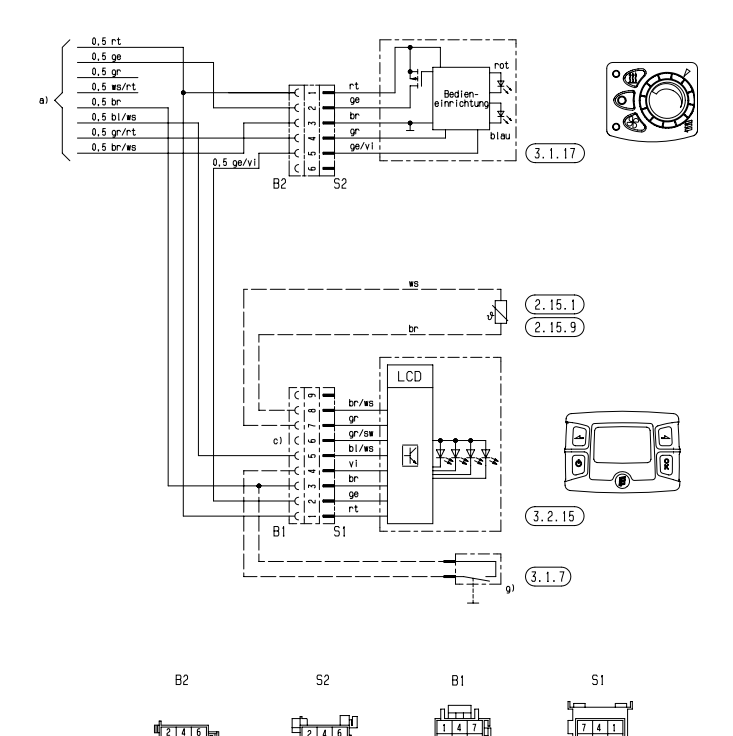

25 2069 00 97 08 A

6

Teileliste Seite 15

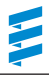

### Airtronic / Airtronic M - ADR

#### Bitte beachten!

Dieser Schaltplan ist gültig für Heizgeräte mit einer Diagnoseleitung und einem Steuergeräte-Kabelstrang der fest vergossen ist.

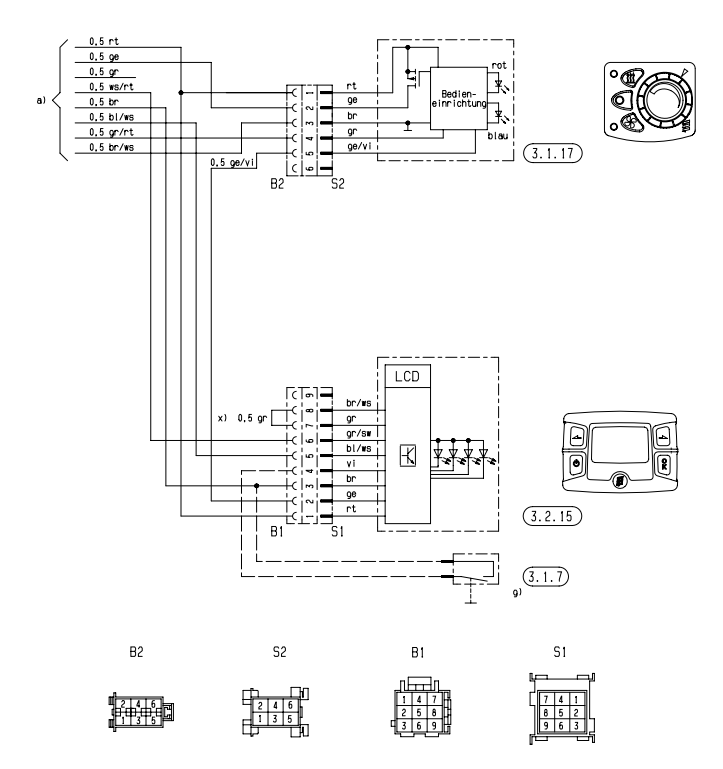

25 2069 00 97 09 A

### Airtronic / Airtronic M / Airtronic L

#### Bitte beachten!

Dieser Schaltplan ist gültig für Heizgeräte mit zwei Diagnoseleitungen und deren Steuergeräte-Kabelstrang mit Kabelband umwickelt ist.

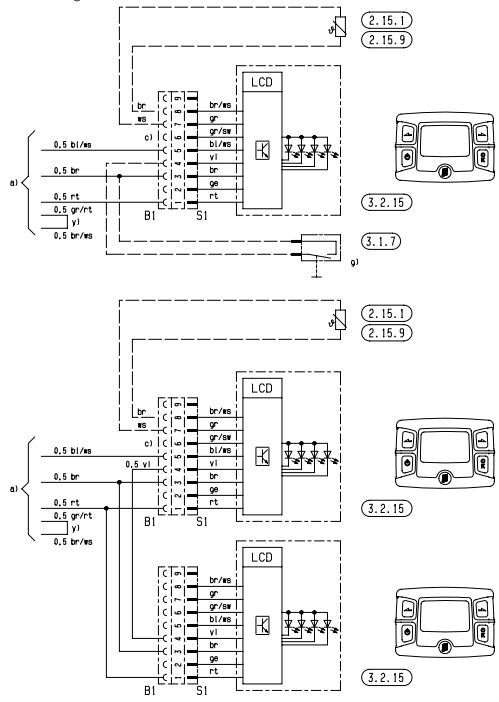

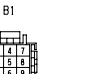

S1

9 6

Teileliste Seite 15

25 2361 00 97 03 A

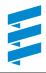

#### Airtronic / Airtronic M / Airtronic L - ADR

#### Bitte beachten!

Dieser Schaltplan ist gültig für Heizgeräte mit zwei Diagnoseleitungen und deren Steuergeräte-Kabelstrang mit Kabelband umwickelt ist.

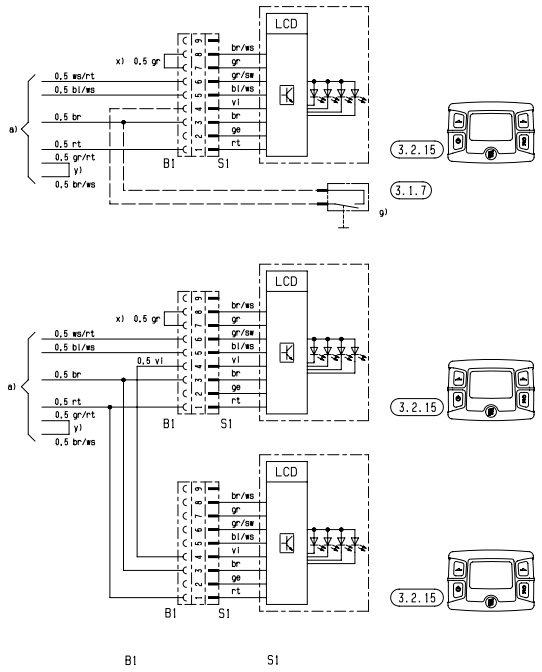

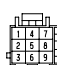

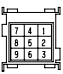

25 2361 00 97 04 A

### Luftheizgerät D 8 LC

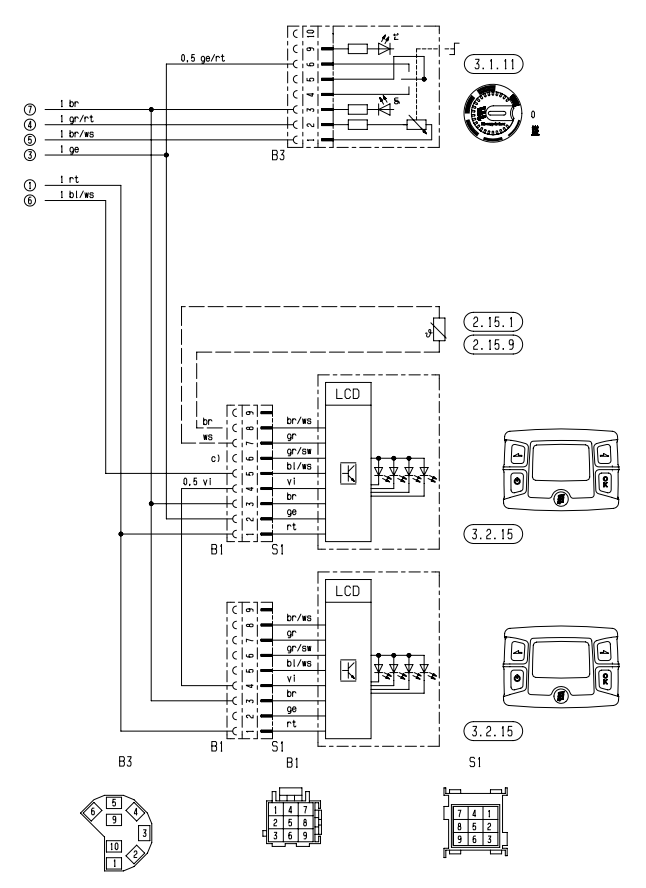

Teileliste Seite 15

25 1890 00 97 03 A

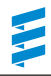

### Luftheizgerät D 8 LC

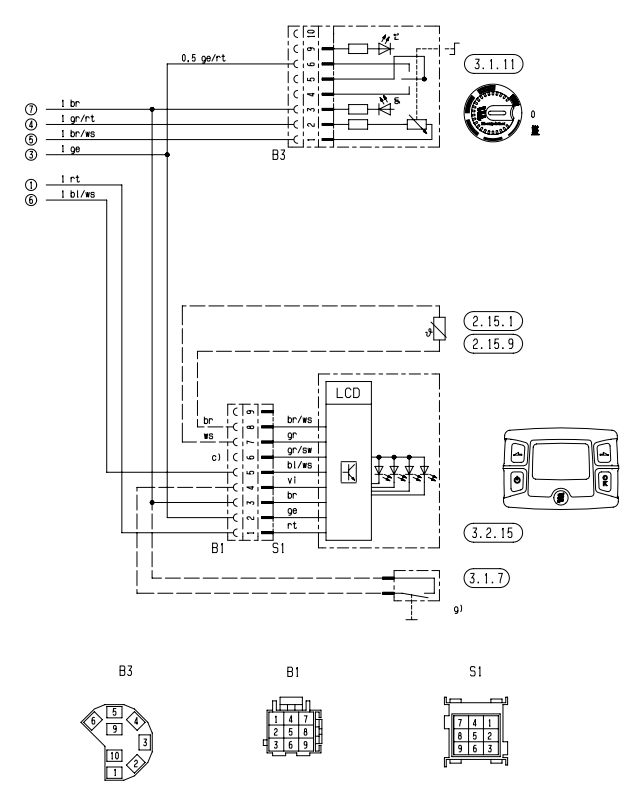

25 1890 00 97 03 A

#### Hydronic B 4 W S / D 4 W S Hydronic B 5 W S / D 5 W S

Hydronic B 4 W SC / D 4 W SC Hydronic B 5 W SC / D 5 W SC

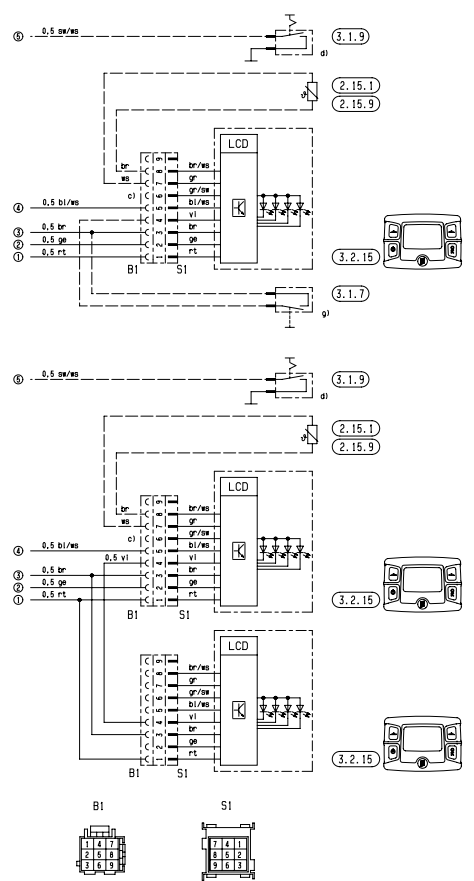

Teileliste Seite 15

25 2217 00 97 03 A

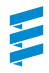

#### Hydronic D 5 W S / D 5 W SC - 24 V - ADR

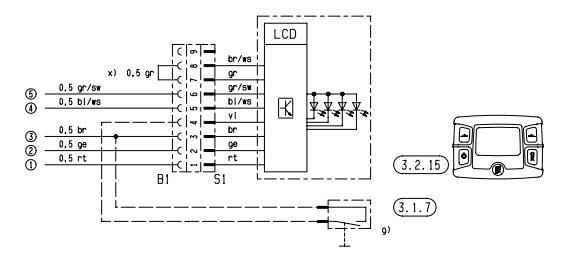

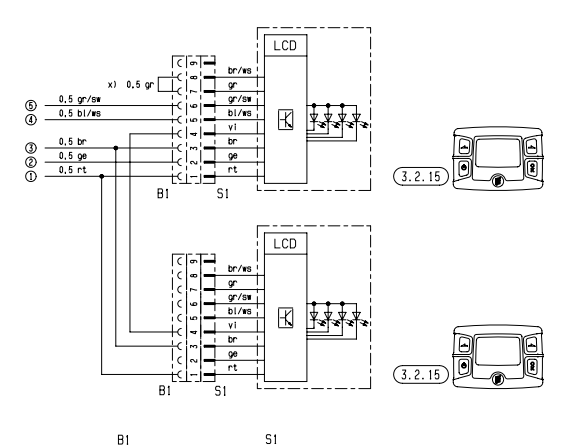

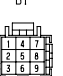

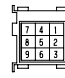

25 2218 00 97 01 A

### Hydronic II

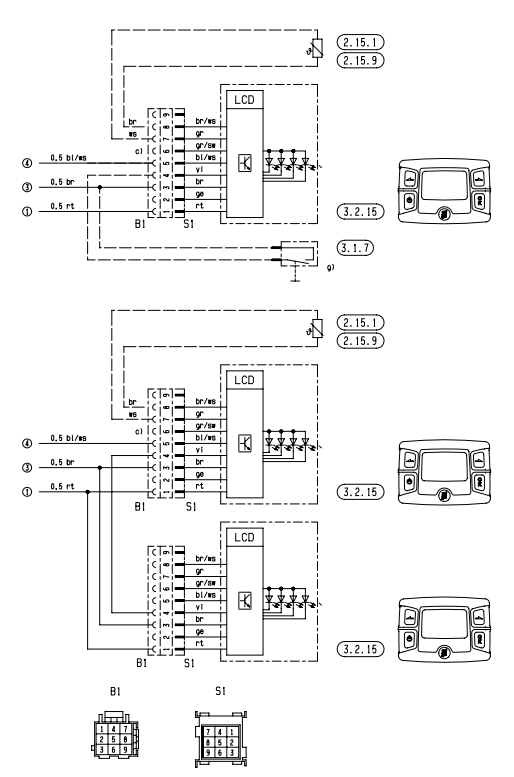

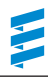

### Hydronic II C

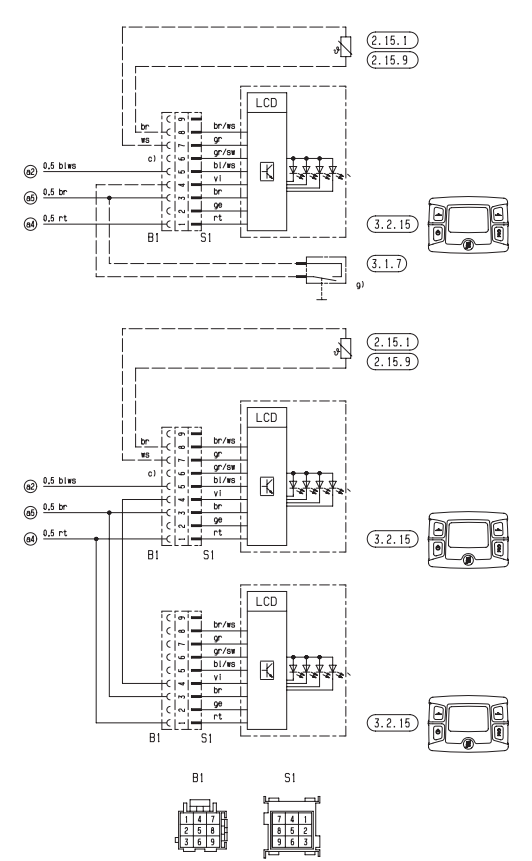

### Hydronic II C – ADR

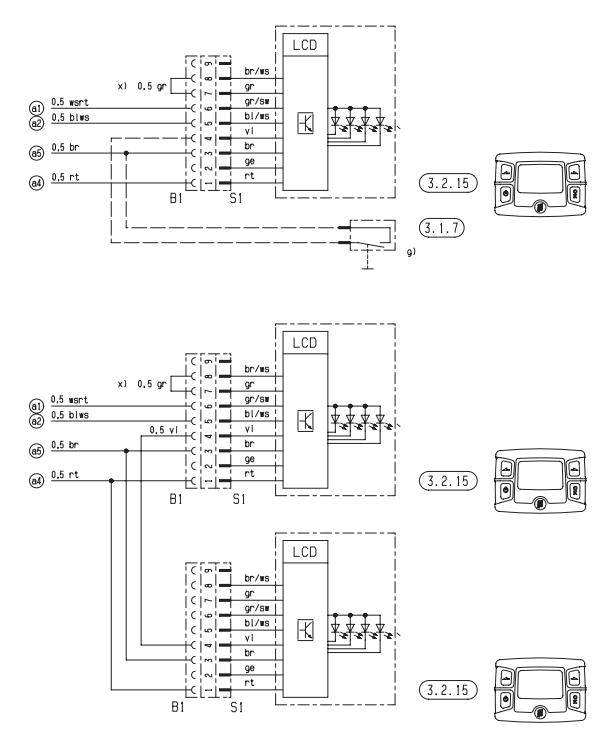

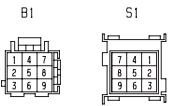

Teileliste Seite 15

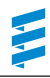

### Hydronic M

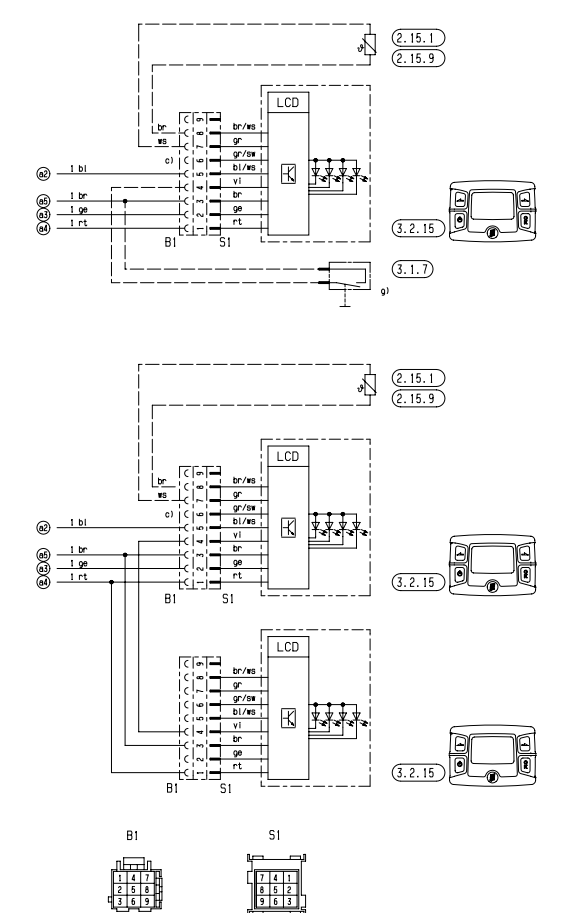

Teileliste Seite 15

25 2160 00 97 03 A

### Hydronic M – ADR

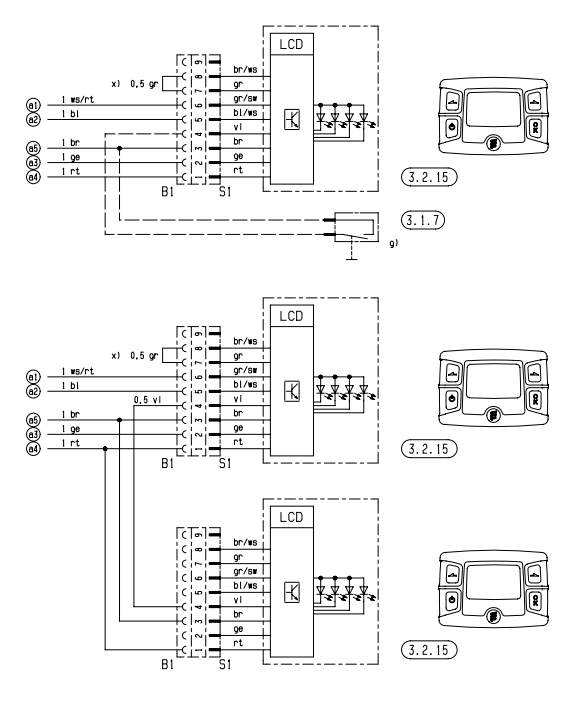

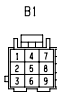

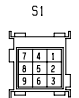

25 2160 00 97 04 A

Teileliste Seite 15

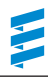

### Hydronic M II

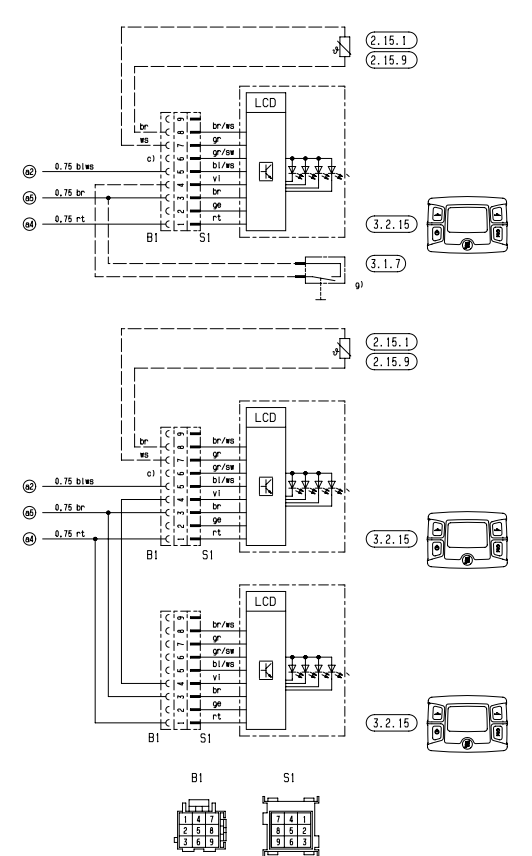

25 2435 00 97 03 A

### Hydronic M II – ADR

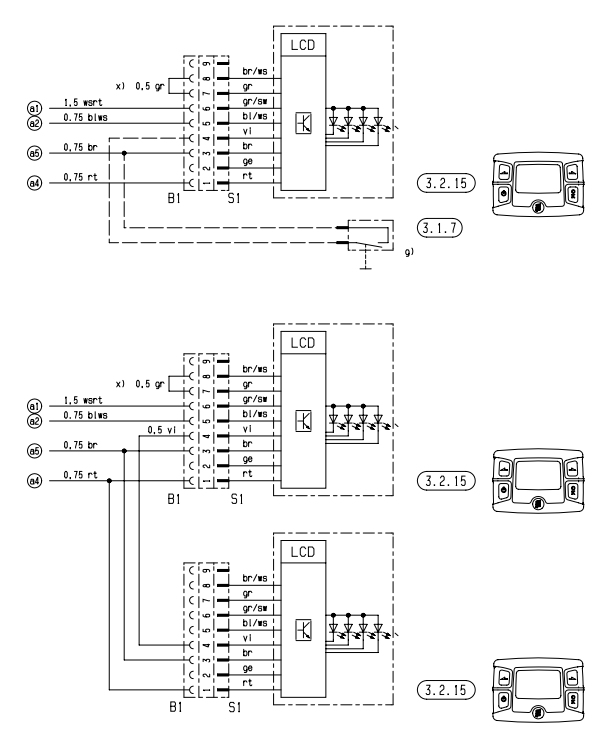

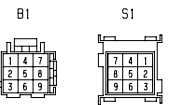

Teileliste Seite 15

25 2435 00 97 04 A

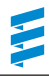

### Hydronic L

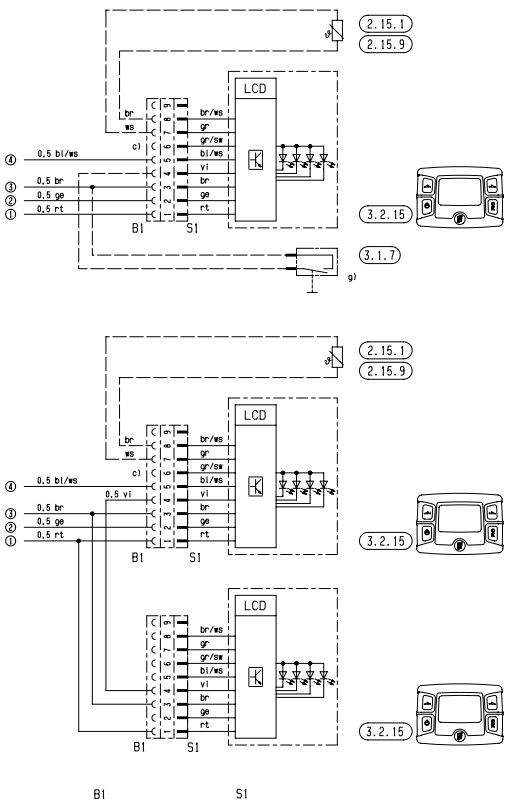

Teileliste Seite 15

25 1818 00 97 05 A

### EU-Konformitätserklärung

Das Gerät entspricht der EU-Richtlinie 2014/30/EU. Unter <u>www.eberspaecher.com</u> kann im Downloadcenter die vollständige EU-Konformitätserklärung eingesehen und heruntergeladen werden.

## www.eberspaecher.com

Eberspächer Climate Control Systems GmbH & Co. KG Eberspächerstraße 24 73730 Esslingen info@eberspaecher.com www.eberspaecher.com

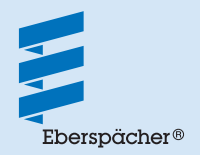